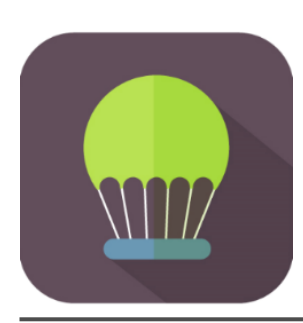

## CarryTrade

利用マニュアル

トレードシステム及び本マニュアルは信頼できると思われる各種データに基づいて作成されていますが、その正確性、完全性を保証するものではありません。トレードシステム及び本マニュアルは、お客様 への情報提供のみを目的としたものであり、特定の外国為替の売買あるいは特定の証券取引の勧誘を目的としたものではありません。トレードシステム及び本マニュアルで提供する情報を使って生じた不 利益、損害に関し、当情報作成者及び情報提供元は、一切の責任を負わないものといたします。本レボートはご購入されましたお客様限りでご使用ください。また、本レボートの著作権は株式会社テラスに 帰属しており、いかなる目的であれ、無断で複製、転用、転載、交換、または転送等を行わないようお願いいたします。 Copyright 株式会社テラス All rights reserved

#### 著作権及び免責事項等

トレードシステムおよび利用マニュアルについての著作権や免責事項等について以下に記しておりますので、ご ー読いただきご納得の上、ご利用ください。

#### ●著作権及び免責事項等

トレードシステム『CarryTrade』(以下、トレードシステム)及び本マニュアルは著作法で保護されている著作物に あたります。使用にあたっては、以下にご注意ください。

トレードシステム及びマニュアルの著作権は、株式会社テラスに帰属します。

トレードシステム及びマニュアルは配布されたお客様限りでご使用ください。また、本書を第三者に閲覧させたり、 譲渡、売却することを禁止します。

株式会社テラスの書面による事前許可なく、著作物の一部または全部をあらゆるデータ蓄積手段(印刷物、電 子ファイル、ビデオ、ホームページ等)により、引用、複製、転売、転用、転載することを禁じます。

無断で複製、転売、転用、交換、転載の事実が認められた場合、法的な手段が取られます。

著作物は信頼できると思われる各種データに基づいて作成されていますが、その正確性、完全性を保証するものではありません。また、著作物は過去データをもとに有効に機能した投資法を解説したものであり、お客様の将来の投資成果を一切保証するものではありません。投資は自己責任にもとづいて行ってください。

著作物は、お客様への情報提供のみを目的としたものであり、特定の有価証券の売買あるいは特定の証券取 引の勧誘を目的としたものではありません。本書で提供する情報を使って生じた不利益、損害に関し、当情報作 成者及び情報提供元は、一切の責任を負わないものといたします。

トレードシステム及び本マニュアルは信頼できると思われる各種データに基づいて作成されていますが、その正確性、完全性を保証するものではありません。トレードシステム及び本マニュアルは、お客様 への情報提供のみを目的としたものであり、特定の外国為替の売買あるいは特定の証券取引の勧誘を目的としたものではありません。トレードシステム及び本マニュアルで提供する情報を使って生じた不 利益、損害に関し、当情報作成者及び情報提供元は、一切の責任を負わないものといたします。本レポートはご購入されましたお客様限りでご使用ください。また、本レポートの著作権は株式会社テラスに 帰属しており、いかなる目的であれ、無断で複製、転用、転載、交換、または転送等を行わないようお願いいたします。

### 目次

- 第1章 開発者の紹介
- 第2章 EA の特徴
- 第3章 EA の初期設定
- 第4章 利用方法
- 第5章 パラメーター設定
- 第6章 お問合せについて

トレードシステム及び本マニュアルは信頼できると思われる各種データに基づいて作成されていますが、その正確性、完全性を保証するものではありません。トレードシステム及び本マニュアルは、お客様 への情報提供のみを目的としたものであり、特定の外国為替の売買あるいは特定の証券取引の勧誘を目的としたものではありません。トレードシステム及び本マニュアルで提供する情報を使って生じた不 利益、損害に関し、当情報作成者及び情報提供元は、一切の責任を負わないものといたします。本レポートはご購入されましたお客様限りでご使用ください。また、本レポートの著作権は株式会社テラスに 帰属しており、いかなる目的であれ、無断で複製、転用、転載、交換、または転送等を行わないようお願いいたします。 Copyright 株式会社テラス All rights reserved

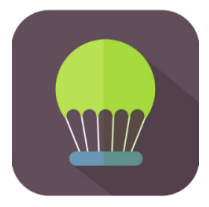

# 第1章

### 開発者の紹介

このたびは『CarryTrade』をダウンロードいただき、ありがとうございます。

開発者の Cyclops です。

普段は自分のトレードアイデアをインジケーターや EA 化して、自己運用をメインで行っていま す。キャリートレードは昔からの定番の投資法の一つで私も豪ドル、南アフリカランド、トルコリ ラなど取引したことがあります。

今回、自分がキャリートレードをするのなら、絶対に欲しい機能を EA に盛り込みました。

特にスワップ利益が見える楽しさ、割安なら自動的に追加投資、リスク管理の3つをすべて実現したツールは他には見当たらないため、新しいキャリートレードの一つになればと思っています。

自分好みにカスタマイズして、コツコとスワップ金利を稼ぐキャリートレードを楽しんでいただけ ればと思います。

#### (参考): EA 提供元の株式会社テラスとは?

## システムトレードのテラス **したい したい したい**

テラスは 257 名の精鋭クリエイターが競い合い開発されたシステムトレードを提供する専門サイトを運営しています。今回、開発者 Cyclops はテラス経由で EA を皆様にご提供しています。

同社は「日本の個人投資家の"投資パフォーマンス"を世界ーに。」を経営目標に掲げ、FX、 株、日経 225 に関する優れたシステムトレードを広く投資家の方にご提供するため、「システム トレードのテラス」という販売サイトを運営しています。

#### http://www.openterrace.jp/

同社は FX のみならず、国内有力 FX 各社において Mirror Trader のストラテジーも多く提供しています。また代表者である林氏は EA 作成のためのセミナー開催や、総視聴率数 26 万の ZAI FX!TV に出演するなど、システムトレードの投資家教育にも力を入れています。

トレードシステム及び本マニュアルは信頼できると思われる各種データに基づいて作成されていますが、その正確性、完全性を保証するものではありません。トレードシステム及び本マニュアルは、お客様 への情報提供のみを目的としたものであり、特定の外国為替の売買あるいは特定の証券取引の勧誘を目的としたものではありません。トレードシステム及び本マニュアルで提供する情報を使って生じた不 利益、損害に関し、当情報作成者及び情報提供元は、一切の責任を負わないものとしたとします。本レポートはご購入されましたお客様限りでご使用ください。また、本レポートの著作権は株式会社テラスに 帰属しており、いかなる目的であれ、無断で複製、転用、転載、交換、または転送等を行わないようお願いいたします。 Copyright 株式会社テラス All rights reserved

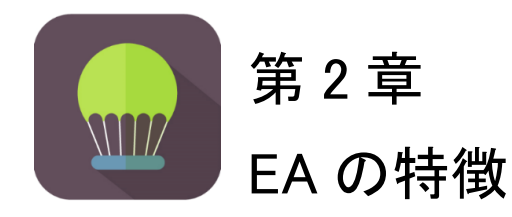

#### ●概要

CarryTrade は OANDA Japan 株式会社が指定する OANDA MT4 で利用できるシステムです。

#### ●投資法内容

CarryTrade はキャリートレードという名のとおり、低金利通貨を売って、高金利通貨を買うこと でその金利の差額(スワップ利益)を毎日受け取り稼ぐものです。キャリートレードに特化した 下記4つのメリットを提供します。

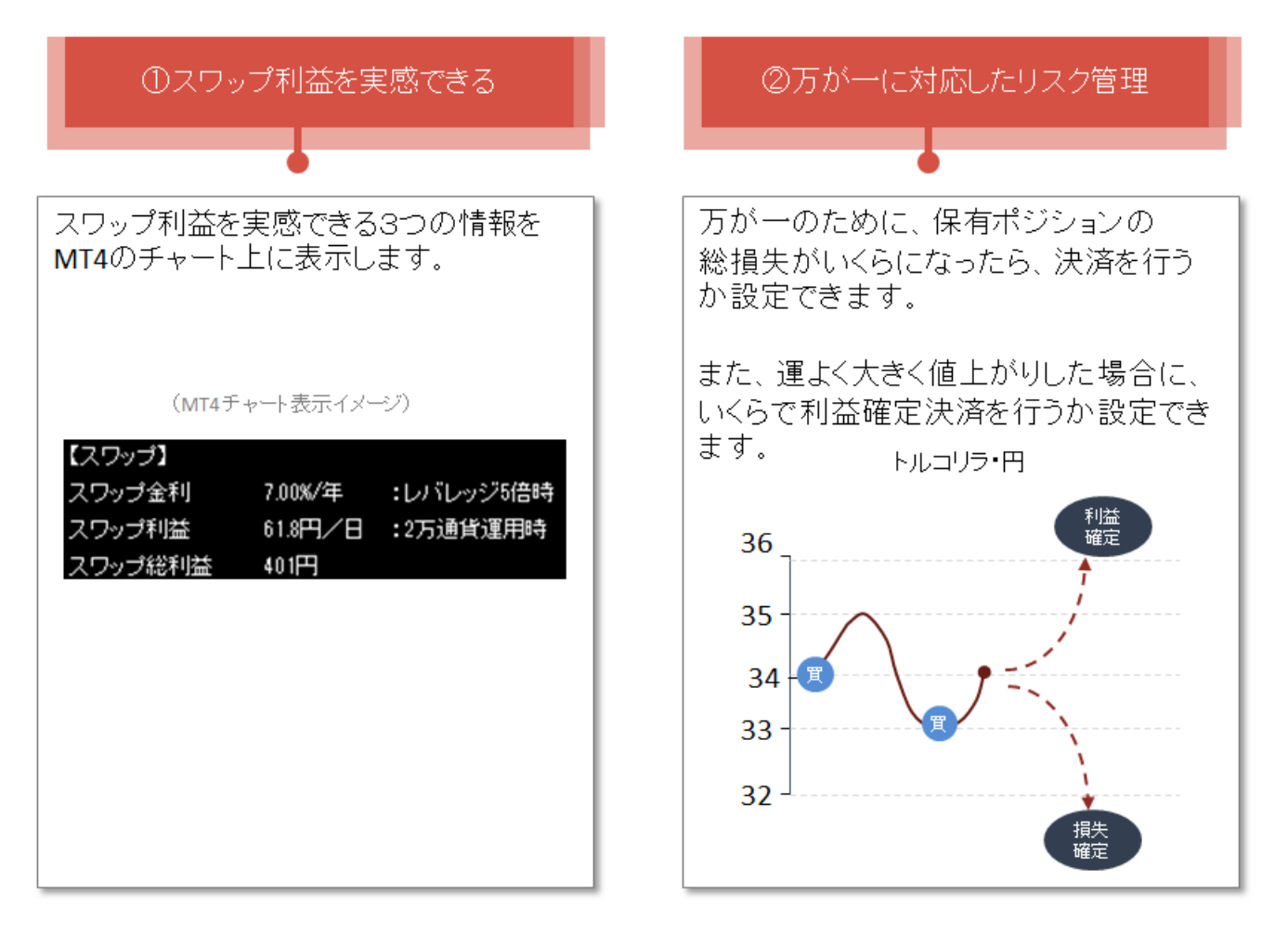

トレードシステム及び本マニュアルは信頼できると思われる各種データに基づいて作成されていますが、その正確性、完全性を保証するものではありません。トレードシステム及び本マニュアルは、お客様 への情報提供のみを目的としたものであり、特定の外国為替の売買あるいは特定の証券取引の勧誘を目的としたものではありません。トレードシステム及び本マニュアルで提供する情報を使って生じた不 利益、損害に関し、当情報作成者及び情報提供元は、一切の責任を負わないものといたします。本レポートはご購入されましたお客様限りでご使用ください。また、本レポートの著作権は株式会社テラスに 帰属しており、いかなる目的であれ、無断で複製、転用、転載、交換、または転送等を行わないようお願いいたします。

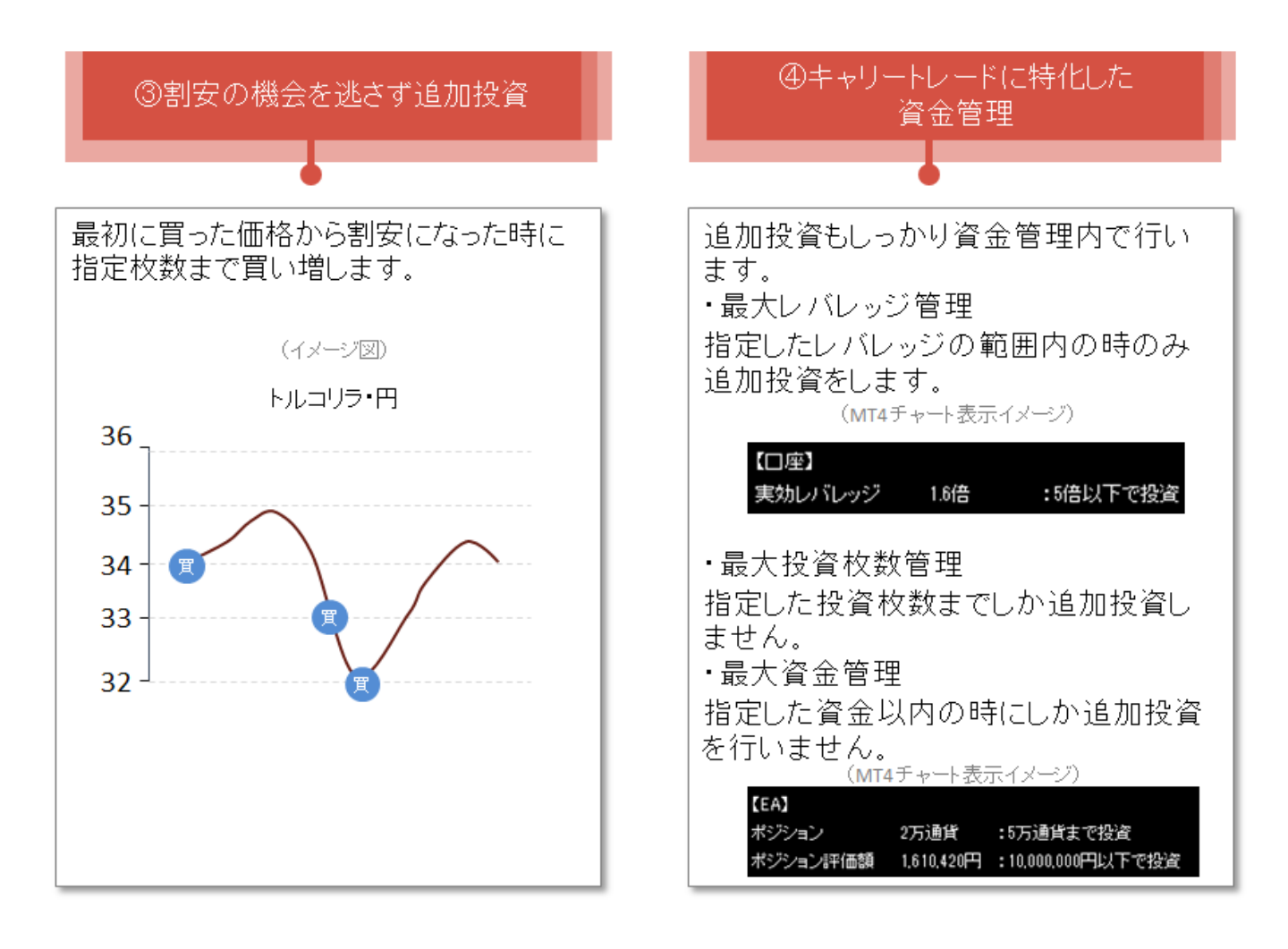

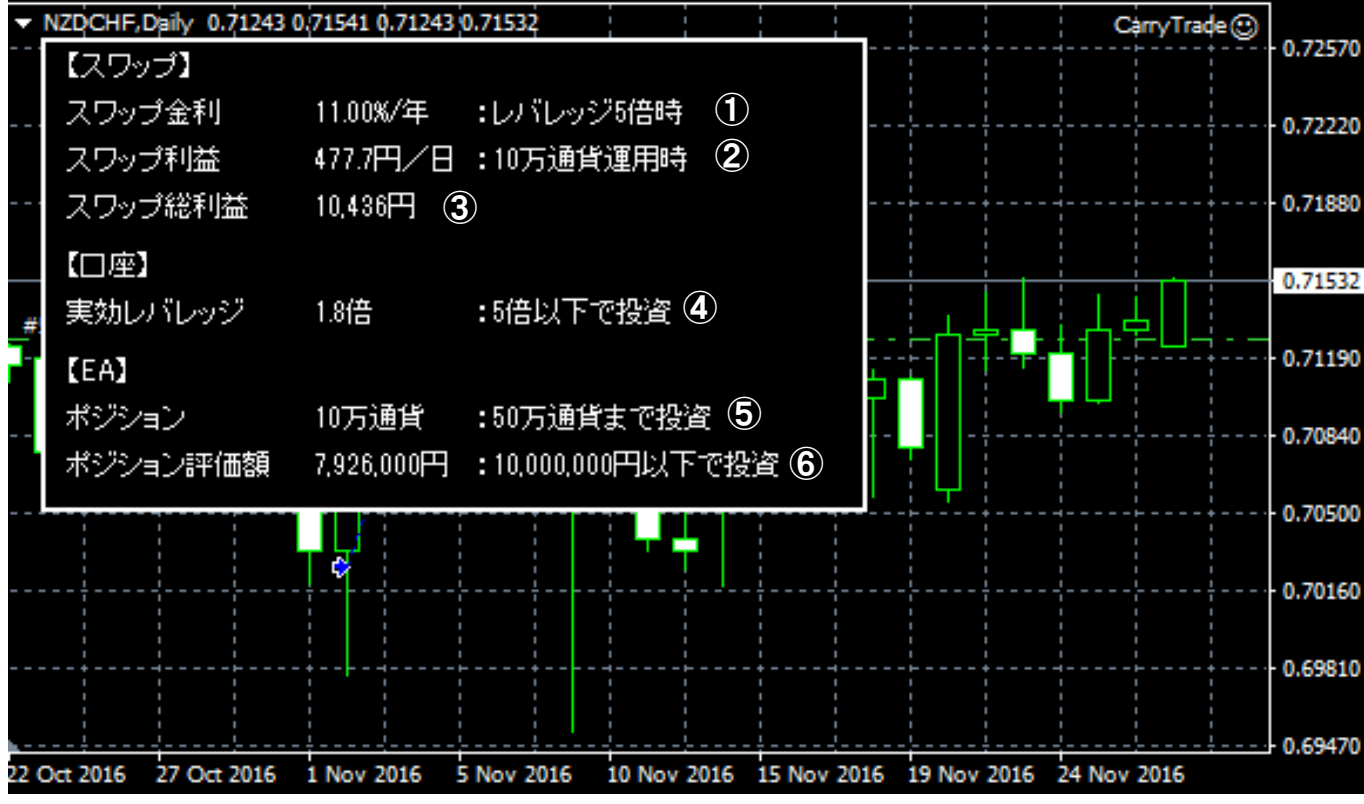

MT4 上での『CarryTrade』を設置すると、下記のような表示がされます。

①スワップ金利

設定したレバレッジでの運用した場合の「スワップ金利(年利)」が目安として表示されます。 この例では、もし、レバレッジ 5 倍で運用した場合、スワップ金利が年利 11%得られることが分 かります。

スワップ金利を狙ったキャリートレードは通常、長期の投資になります。そのため、通貨ペアの 価格変化はある程度想定しなければなりません。しかし、外貨預金のように資金に対する価格 変化の影響が少ないレバレッジ1倍では、稼ぐ金利が物足りないかもしれません。一方、25倍 まで目一杯レバレッジをかけると、金利は大きいが、価格変化の影響が大きすぎると感じるか もしれません。

レバレッジの設定を変更してスワップ金利を確認することで、どの程度のレバレッジで投資するのがあなたにとってバランスが取れているかを考える材料の一つとなれば幸いです。

②スワップ利益

「1日に獲得できるスワップ利益」の目安が表示されます。 この例では、もし、10万通貨で運用した場合、スワップ金利が1日476.1円得られることが分か

トレードシステム及び本マニュアルは信頼できると思われる各種データに基づいて作成されていますが、その正確性、完全性を保証するものではありません。トレードシステム及び本マニュアルは、お客様 への情報提供のみを目的としたものであり、特定の外国為替の売買あるいは特定の証券取引の勧誘を目的としたものではありません。トレードシステム及び本マニュアルで提供する情報を使って生じた不 利益、損害に関し、当情報作成者及び情報提供元は、一切の責任を負わないものといたします。本レポートはご購入されましたお客様限りでご使用ください。また、本レポートの著作権は株式会社テラスに 帰属しており、いかなる目的であれ、無断で複製、転用、転載、交換、または転送等を行わないようお願いいたします。

ります。

スワップ利益額は、ポジションを持っていない場合、1 万通貨運用時の利益額が表示され、ポ ジションを持っている場合、そのポジション運用時のスワップ利益額を表示されます。

#### ③スワップ総利益

CarryTrade を運用することで、積み重ねたスワップ利益累計額。

他の通貨ペアでの CarryTrade 運用をいる場合でも、チャートに設定した通貨ペアに関して CarryTrade が運用で得たスワップ利益累計額が表示されます。

④実効レバレッジ

現在の口座の実効レバレッジと、あなたが新たな投資を許可する最大の実効レバレッジを表示 しています。この例では、あなたの口座の実効レバレッジは 1.8 倍であり、実効レバレッジ 5 倍 以下であるため、新たな投資が許可されていることが分かります。

なお、実効レバレッジの下記の計算式で算出しています。 ポジション評価額(取引数量×各通貨の現在レート)÷[有効証拠金(資金合計+評価損益)

⑤ポジション

現在、CarryTrade が運用している通貨数と、あなたが何通貨になるまで投資を許可しているかを表示しています。

この例では、現在 10 万通貨のポジションを保有しており、50 万通貨まで新たな投資を行うこと が許可されていることが分かります。

⑥ポジション評価額

CarryTrade による運用している通貨の日本円での評価です。運用数量×各通貨の現在レート で計算されています。また、あなたはポジション評価額がいくら以下なら新たな投資を許可して いるかを表示しています。

この例では、現在、日本円に換算して 792 万 6 千円のポジションを持っており、1000 万円以下 であるため、新たな投資を許可されていることが分かります。

トレードシステム及び本マニュアルは信頼できると思われる各種データに基づいて作成されていますが、その正確性、完全性を保証するものではありません。トレードシステム及び本マニュアルは、お客様 への情報提供のみを目的としたものであり、特定の外国為替の売買あるいは特定の証券取引の勧誘を目的としたものではありません。トレードシステム及び本マニュアルで提供する情報を使って生じた不 利益、損害に関し、当情報作成者及び情報提供元は、一切の責任を負わないものといたします。本レポートはご購入されましたお客様限りでご使用ください。また、本レポートの著作権は株式会社テラスに 帰属しており、いかなる目的であれ、無断で複製、転用、転載、交換、または転送等を行わないようお願いいたします。

次に『CarryTrade』の取引方法を説明します。

#### ●仕掛け

CaryTrade による最初の仕掛けは指値で行います。EA をチャートにセットした瞬間に現在値よ り割安の価格に指値注文を入れます。初期設定では現在地より10pips割安の値で指値を入れ ます。

最初の仕掛けが約定した後は、あなたが指定したレバレッジ、ポジション、ポジション評価額と いう3つの条件がすべて満たされている場合、最初の約定価格より一定価格割安になるたび に追加で仕掛けを行います。初期設定では 100pips 割安になると追加で仕掛けを行います。 なお、初期設定はパラメーターで変更可能です。詳しくは第5章のパワメーター設定でご確認く ださい。

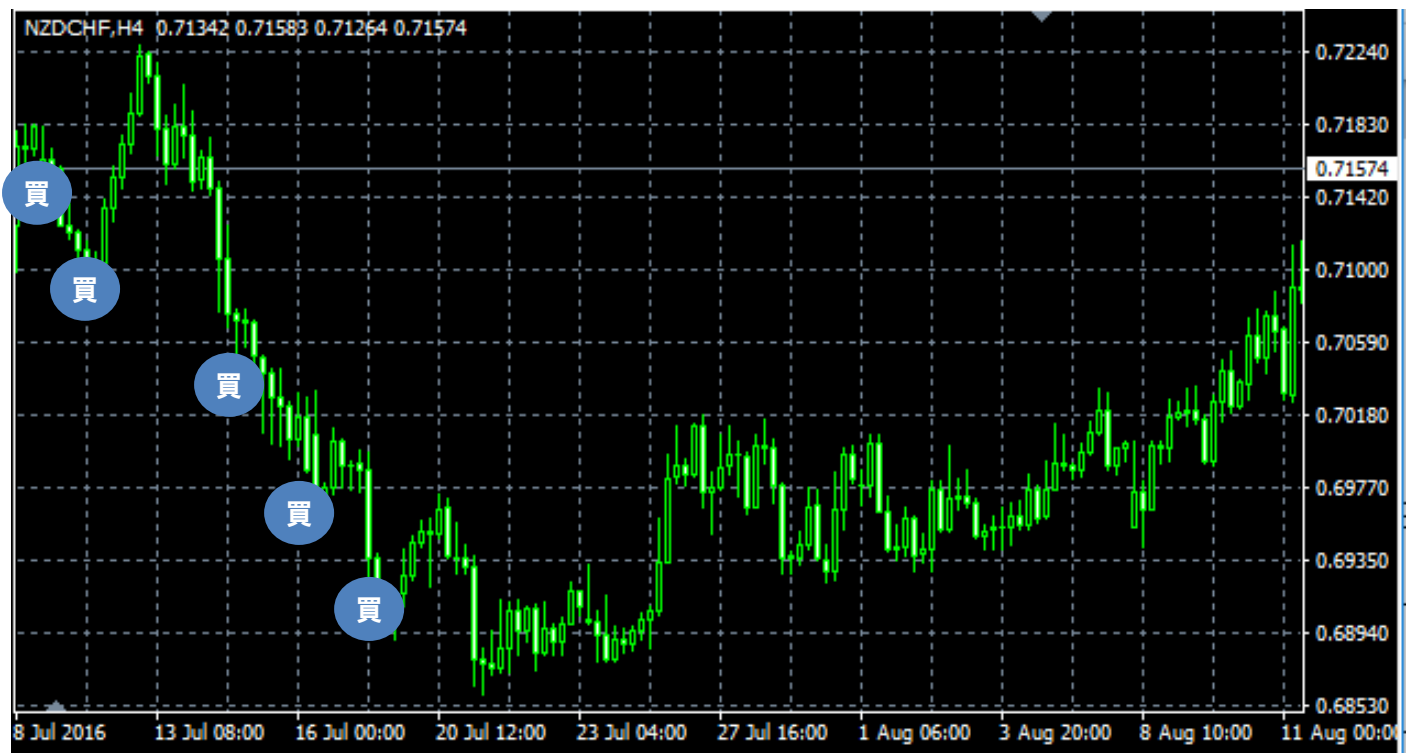

たとえば、最初の仕掛けが約定した後、50pips 割安になるたびに追加投資を行う場合、下記の ように割安になるたびに追加で仕掛けを行い、5つのポジションを保有しています。

ドシステム及び本マニュアルは信頼できると思われる各種データに基づいて作成されていますが、その正確性、完全性を保証するものではありません。トレードシステム及び本マニュアルは、お客様 への情報提供のみを目的としたものであり、特定の外国為替の売買あるいは特定の証券取引の勧誘を目的としたものではありません。トレードシステム及び本マニュアルで提供する情報を使って生じた不 利益、損害に関し、当情報作成者及び情報提供元は、一切の責任を負わないものといたします。本レポートはご購入されましたお客様限りでご使用ください。また、本レポートの著作権は株式会社テラスに 帰属しており、いかなる目的であれ、無断で複製、転用、転載、交換、または転送等を行わないようお願いいたします。

#### ●決済

CarryTrade はスワップ利益をコツコツと稼ぐタイプの投資法であるため、決済は基本的には行いません。

しかし、万が一、価格が大きく値下がり、もしくは大きく値上がりした場合は、決済を行います。 初期値では保有ポジションの総利益、総損失もしくは 2000pips に達した場合、すべてのポジシ ョンを決済します。決済後は、下のようにチャート左上にメッセージが表示されて、新たな投資 を行ないません。そのため、一旦、今後の運用について仕切り直しができます。

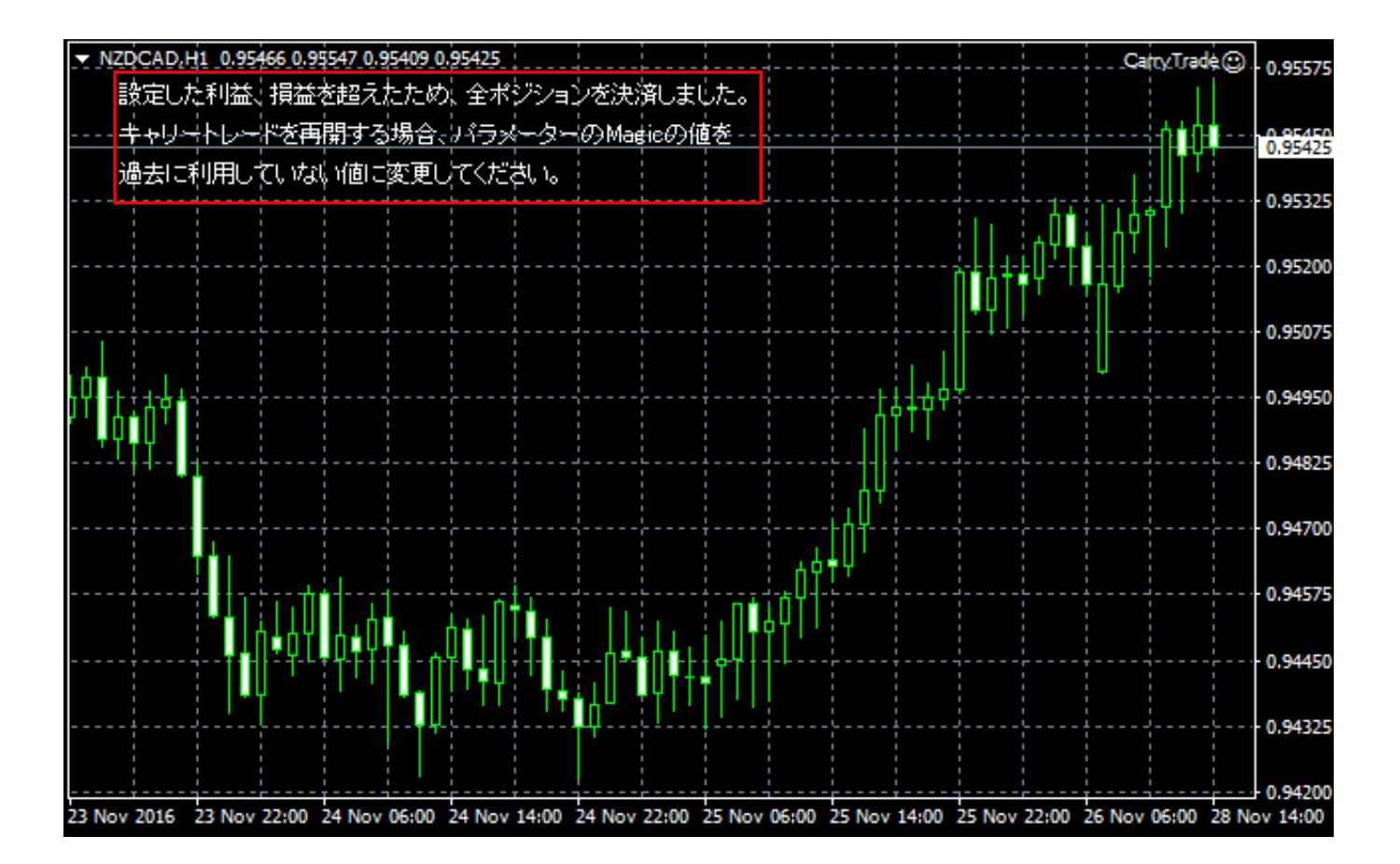

もし、CarryTradeの運用を新たに開始したい場合は、パラメーターの Magic(マジックナンバー) を過去に利用していない値に変更してください。パラメーターMagic について詳しくは第 5 章の パワメーター設定でご確認ください。

トレードシステム及び本マニュアルは信頼できると思われる各種データに基づいて作成されていますが、その正確性、完全性を保証するものではありません。トレードシステム及び本マニュアルは、お客様 への情報提供のみを目的としたものであり、特定の外国為替の売買あるいは特定の証券取引の勧誘を目的としたものではありません。トレードシステム及び本マニュアルで提供する情報を使って生じた不 利益、損害に関し、当情報作成者及び情報提供元は、一切の責任を負わないものといたします。本レポートはご購入されましたお客様限りでご使用ください。また、本レポートの著作権は株式会社テラスに 帰属しており、いかなる目的であれ、無断で複製、転用、転載、交換、または転送等を行わないようお願いいたします。 Copyright 株式会社テラス All rights reserved

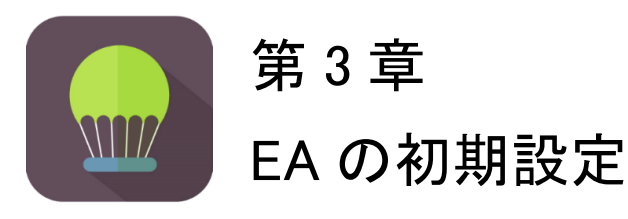

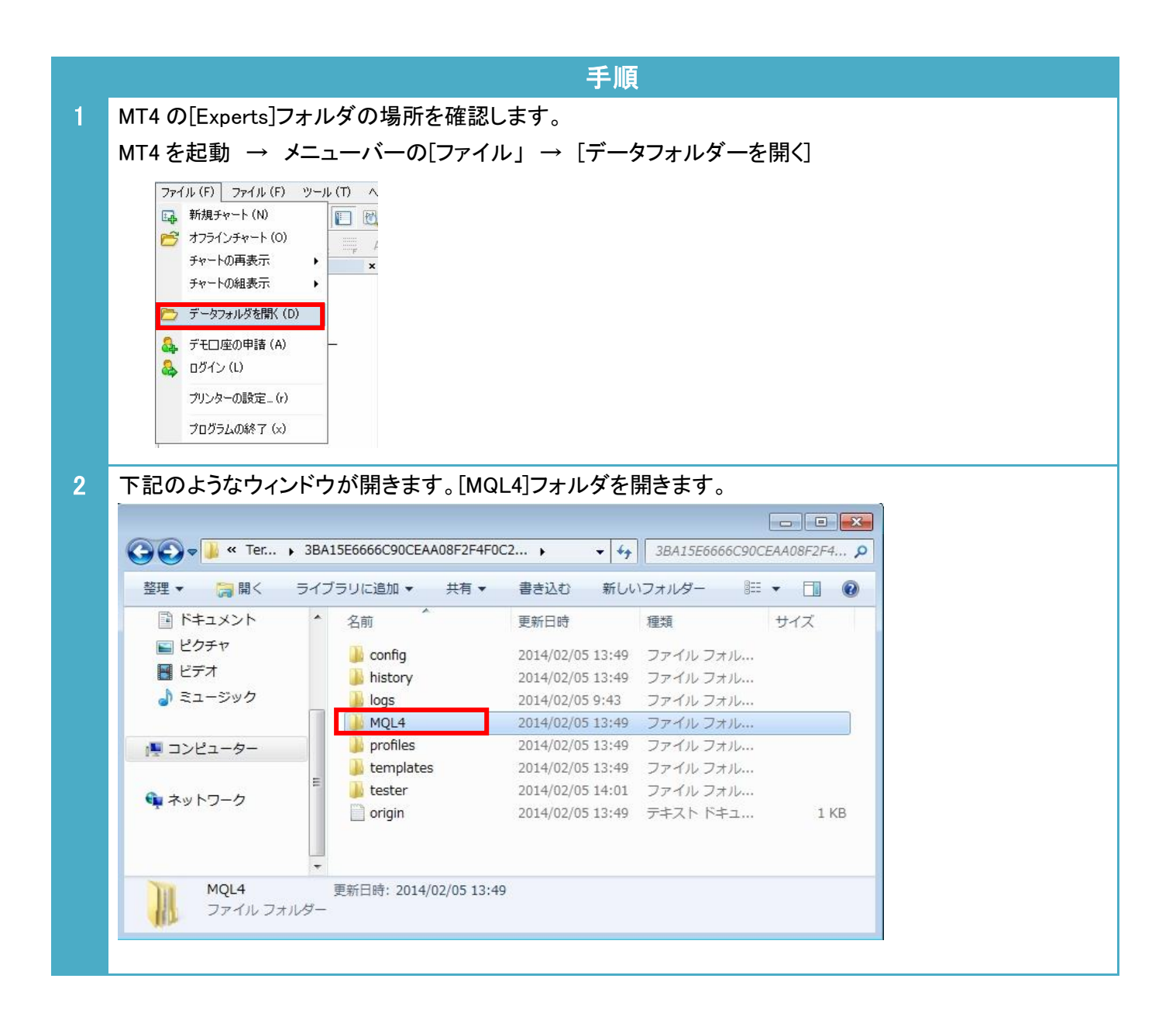

トレードシステム及び本マニュアルは信頼できると思われる各種データに基づいて作成されていますが、その正確性、完全性を保証するものではありません。トレードシステム及び本マニュアルは、お客様 への情報提供のみを目的としたものであり、特定の外国為替の売買あるいは特定の証券取引の勧誘を目的としたものではありません。トレードシステム及び本マニュアルで提供する情報を使って生じた不 利益、損害に関し、当情報作成者及び情報提供元は、一切の責任を負わないものといたします。本レポートはご購入されましたお客様限りでご使用ください。また、本レポートの著作権は株式会社テラスに 帰属しており、いかなる目的であれ、無断で複製、転用、転載、交換、または転送等を行わないようお願いいたします。

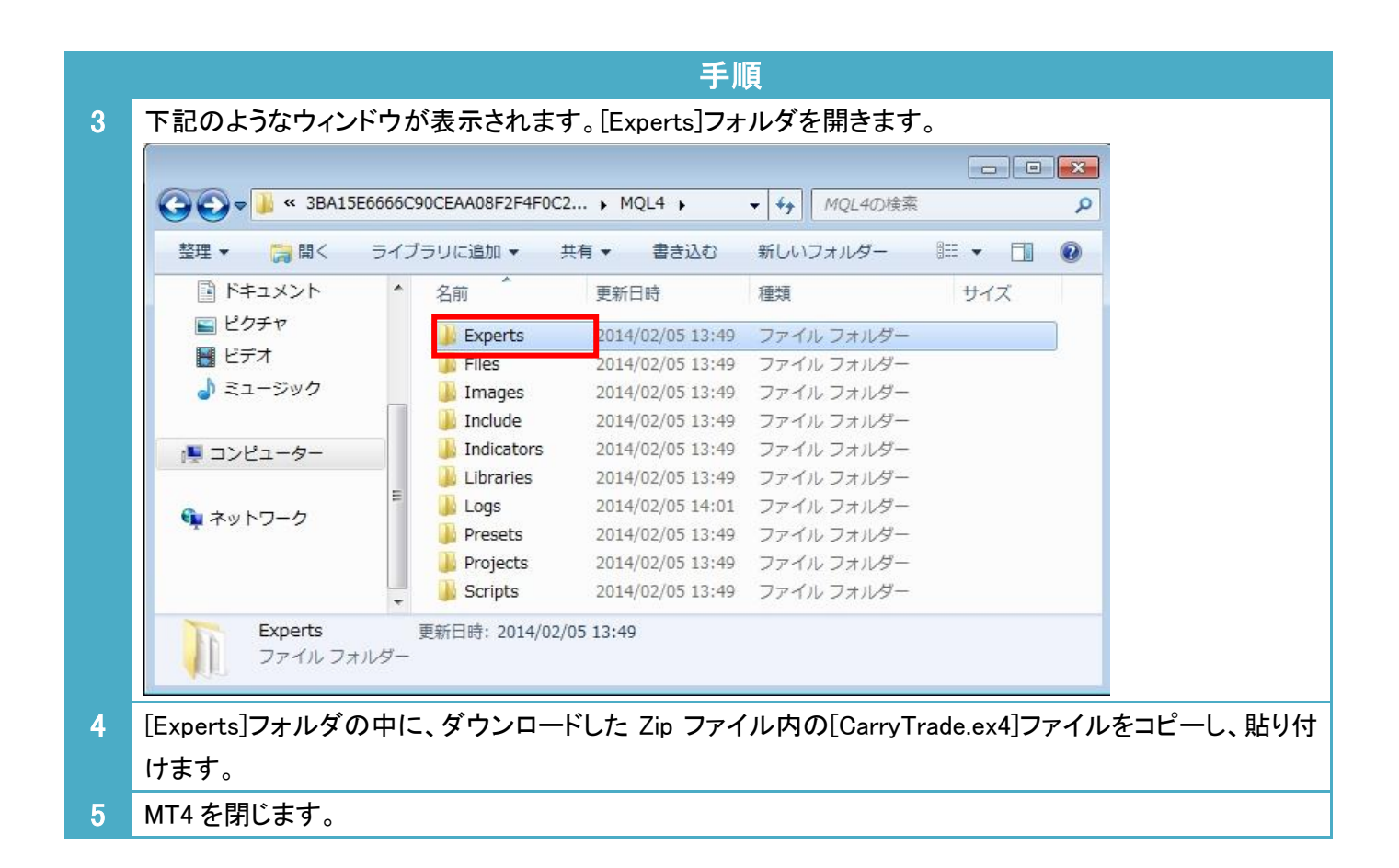

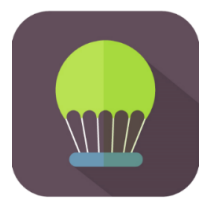

## 第4章 利用方法

|                                             |                                                                | 手順                          |  |  |
|---------------------------------------------|----------------------------------------------------------------|-----------------------------|--|--|
| 1                                           | パソコンのデスクトップにある OANDA - MetaTrader のアイコンをクリックして MT4 を起動します。     |                             |  |  |
| 2                                           | 投資する通貨ペアのチャートと時間足を表示します。                                       |                             |  |  |
|                                             | ・メニューの[ファイル] → [新規チャート] →「任意の通貨ペア」                             |                             |  |  |
|                                             | ・メニューの[チャート] → [時間足設定]→「任意の時間足」                                |                             |  |  |
| 3                                           | メニューの[ツール]から[オプション]を選択し、[Expert Advisors(エキスパートアドバイザー)]のタブをクリッ |                             |  |  |
|                                             | - クします。<br>- 下記のとおり チェックを入れ 「OK]ボタンを押し                         | てください                       |  |  |
|                                             |                                                                |                             |  |  |
|                                             | バージョン情報 全般 パラメーターの入力                                           |                             |  |  |
|                                             | עזנ                                                            | - セイフティ <del>-</del>        |  |  |
|                                             | Long & Short v ポジション                                           | □ DLLの使用を許可する               |  |  |
|                                             |                                                                | ──                          |  |  |
|                                             |                                                                | ■■■ シグナル設定の変更を許可する          |  |  |
|                                             | □ 1回帰ったらアラームを無効化                                               |                             |  |  |
|                                             | 自動売買                                                           |                             |  |  |
|                                             | ☑ 自動売買を許可する                                                    |                             |  |  |
|                                             |                                                                |                             |  |  |
|                                             |                                                                |                             |  |  |
|                                             |                                                                |                             |  |  |
| 4                                           | 一度、MT4 を閉じてから、再度、立ち上げなおし                                       | ます。そうすると、左の[ナビゲーター]ウィンドウの中の |  |  |
|                                             | [Expert Advisors(エキスパートアドバイザー)]内に入手した EA 名(CarryTrade)が表示されます。 |                             |  |  |
|                                             | 該当のトレードシステム(EA)を選択し右クリック、[チャートに表示]を選択します。                      |                             |  |  |
|                                             | ナビゲーター                                                         | c                           |  |  |
| <ul> <li>○ OANDA - MT4</li> <li>○</li></ul> |                                                                |                             |  |  |
|                                             |                                                                |                             |  |  |
|                                             | CarryTrade                                                     |                             |  |  |
|                                             |                                                                |                             |  |  |

トレードシステム及び本マニュアルは信頼できると思われる各種データに基づいて作成されていますが、その正確性、完全性を保証するものではありません。トレードシステム及び本マニュアルは、お客様 への情報提供のみを目的としたものであり、特定の外国為替の売買あるいは特定の証券取引の勧誘を目的としたものではありません。トレードシステム及び本マニュアルで提供する情報を使って生じた不 利益、損害に関し、当情報作成者及び情報提供元は、一切の責任を負わないものといたします。本レポートはご購入されましたお客様限りでご使用ください。また、本レポートの著作権は株式会社テラスに 帰属しており、いかなる目的であれ、無断で複製、転用、転載、交換、または転送等を行わないようお願いいたします。

| キップマップ両王だちこちゃっ                                                                                                    |                                                                                                    |                                                                    |  |  |
|----------------------------------------------------------------------------------------------------|----------------------------------------------------------------------------------------------------|--------------------------------------------------------------------|--|--|
| ホッファッフ画面かあらわれる                                                                                                    | ますので、下図のと                                                                                                    | おりナェックを入れ、[OK]ホタンを押してくたさい。                                         |  |  |
|                                                                                                    |                                                                                                    |                                                                    |  |  |
| バージョン情報 全般 パラメーターの入                                                                                                    | カ                                                                                                    |                                                                    |  |  |
| עדב                                                                                                    |                                                                                                    | <u>セイフティー</u>                                                      |  |  |
| Long & Short 👻 ポジション                                                                                                    |                                                                                                    | 🔲 DLLの使用を許可する                                                      |  |  |
|                                                                                                    |                                                                                                    | 🔲 外部エキスパートの使用を許可する                                                 |  |  |
|                                                                                                    |                                                                                                    |                                                                    |  |  |
|                                                                                                    |                                                                                                    |                                                                    |  |  |
|                                                                                                    |                                                                                                    |                                                                    |  |  |
| ■目動売具を計可する                                                                                                    |                                                                                                    |                                                                    |  |  |
|                                                                                                    |                                                                                                    |                                                                    |  |  |
| -                                                                                                    |                                                                                                    |                                                                    |  |  |
|                                                                                                    |                                                                                                    |                                                                    |  |  |
|                                                                                                    |                                                                                                    |                                                                    |  |  |
| 「パラメーターの入力]タブをク                                                                                                    | リックします。                                                                                                    |                                                                    |  |  |
|                                                                                                    |                                                                                                    | ナ 001 ロットは 1000 ほ作 0.1 ロットは 10000 ほり                               |  |  |
| ・基本ロット致を Lots 行のハ                                                                                                    | リュー傾で拍正しま                                                                                                    | :9。0.01 ロツトは 1,000 通貝、0.1 ロツトは 10,000 通貨                           |  |  |
| ロットは 100 000 通貨の取引                                                                                                    | を行うことを意味し                                                                                                    | ます。Lots 行のバリューの項目は初期設定で 0.1 と                                      |  |  |
| ■ ロットは 100,000 通貨の取引を行うことを意味します。Lots 行のハリューの項日は初期設定で 0.1 と人                                                                                                    |                                                                                                    |                                                                    |  |  |
|                                                                                                    |                                                                                                    |                                                                    |  |  |
| されているため、10,000 通貨                                                                                                    | の投資を行います。                                                                                                    |                                                                    |  |  |
| されているため、10,000 通貨                                                                                                    | の投資を行います。<br><sup>カ</sup>                                                                                                    |                                                                    |  |  |
| されているため、10,000 通貨の<br>パージョン情報 全般 パラメーターの入                                                                                                    | の投資を行います。<br><sup>カ</sup>                                                                                                    | ,                                                                  |  |  |
| されているため、10,000 通貨<br>パージョン情報 全般 パラメーターの入<br>変数                                                                                                    | の投資を行います。<br><sup>カ</sup><br>値                                                                                                    |                                                                    |  |  |
| されているため、10,000 通貨の<br>バージョン情報 全般 パラメーターの入<br>変数                                                                                                    | の投資を行います。<br><sup>力</sup><br>値<br>494820                                                                                                    |                                                                    |  |  |
| されているため、10,000 通貨の<br>バージョン情報 全般 パラメーターの入<br>変数<br>図 Magic<br>LongTrade                                                                                                    | の投資を行います。<br>カ<br>値<br>494820<br>true                                                                                                    |                                                                    |  |  |
| されているため、10,000 通貨の<br>パージョン情報 全般 パラメーターの入<br>変数<br>國 Magic<br>LongTrade<br>図 Lots                                                                                                    | の投資を行います。<br>カ<br>値<br>494820<br>true<br>0.1                                                                                                    |                                                                    |  |  |
| されているため、10,000 通貨の<br>パージョン情報 全般 パラメーターの入<br>変数                                                                                                    | の投資を行います。<br>カ<br>値<br>494820<br>true<br>0.1<br>10                                                                                                    |                                                                    |  |  |
| されているため、10,000 通貨の<br>バージョン情報 全般 パラメーターの入<br>変数<br>■ Magic<br>こ LongTrade<br>■ FirstEntryPips<br>■ AverageDown                                                                                                    | の投資を行います。<br>カ<br>値<br>494820<br>true<br>0.1<br>10<br>100                                                                                                    |                                                                    |  |  |
| されているため、10,000 通貨の<br>パージョン情報 全般 パラメーターの入<br>変数<br>國 Magic<br>人 LongTrade<br>図 Lots<br>国 FirstEntryPips<br>図 AverageDown<br>図 MaxLeverage                                                                                                    | の投資を行います。<br>カ<br>値<br>494820<br>true<br>0.1<br>10<br>100<br>5<br>5                                                                                                    |                                                                    |  |  |
| されているため、10,000 通貨の<br>パージョン情報 全般 パラメーターの入<br>変数                                                                                                    | の投資を行います。<br>カ<br>値<br>494820<br>true<br>0.1<br>10<br>100<br>5<br>5<br>5<br>1000000                                                                                                    | 。                                                                  |  |  |
| されているため、10,000 通貨の<br>バージョン情報 全般 パラメーターの入<br>変数<br>(2) LongTrade<br>(2) Lots<br>(2) FirstEntryPips<br>(2) AverageDown<br>(3) MaxLeverage<br>(2) MaxPosition<br>(3) MaxPositionValue<br>(3) TotalTP                                                                                                    | の投資を行います。<br>カ<br>値<br>494820<br>true<br>0.1<br>00<br>5<br>5<br>5<br>5<br>10000000<br>2000.0                                                                                                    | 5<br>・<br>・<br>・<br>・<br>・<br>・<br>・<br>・<br>・<br>・<br>・<br>・<br>・ |  |  |
| されているため、10,000 通貨の<br>パージョン情報 全般 パラメーターの入<br>変数<br>2 Magic<br>Augrade<br>2 Lots<br>2 FirstEntryPips<br>2 AverageDown<br>2 MaxLeverage<br>2 MaxPosition<br>2 MaxPositionValue<br>2 TotaITP<br>2 TotaISL                                                                                                    | の投資を行います。<br>力<br>値<br>494820<br>true<br>0.1<br>10<br>100<br>5<br>5<br>5<br>1000000<br>2000.0<br>2000.0                                                                                                    | 、<br>、<br>、<br>、<br>、<br>読み込み (L)<br>保存 (S)                        |  |  |
| されているため、10,000 通貨の<br>パージョン情報 全般 パラメーターの入<br>変数<br>Magic<br>LongTrade<br>Lots<br>AverageDown<br>MaxLeverage<br>MaxPosition<br>MaxPositionValue<br>TotalTP<br>Monton TotalSL                                                                                                    | の投資を行います。<br>力<br>値<br>494820<br>true<br>0.1<br>100<br>5<br>5<br>5<br>5<br>1000000<br>200.0<br>2000.0                                                                                                    | 、                                                                  |  |  |
| されているため、10,000 通貨の<br>パージョン情報 全般 パラメーターの入<br>変数<br>Magic<br>LongTrade<br>Lots<br>FirstEntryPips<br>AverageDown<br>MaxLeverage<br>MaxPosition<br>MaxPositionValue<br>Ye TotalTP<br>Ye TotalSL                                                                                                    | の投資を行います。<br>カ<br>値<br>494820<br>true<br>0.1<br>100<br>5<br>5<br>5<br>1000000<br>200.0<br>2000.0                                                                                                    | 、                                                                  |  |  |
| されているため、10,000 通貨の<br>バージョン情報 全般 パラメーターの入<br>変数<br>(2) Magic<br>ふ LongTrade<br>(2) Lots<br>(2) FirstEntryPips<br>(2) AverageDown<br>(2) MaxLeverage<br>(2) MaxPosition<br>(2) MaxPositionValue<br>(2) TotalTP<br>(2) TotalSL                                                                                                    | の投資を行います。<br>カ<br>値<br>494820<br>true<br>0.1<br>10<br>100<br>5<br>5<br>5<br>1000000<br>2000.0<br>2000.0                                                                                                    | S                                                                  |  |  |
| されているため、10,000 通貨の<br>パージョン情報 全般 パラメーターの入<br>変数<br>(2) LongTrade<br>(2) LongTrade<br>(2) Lots<br>(2) FirstEntryPips<br>(2) AverageDown<br>(3) MaxLeverage<br>(2) MaxPosition<br>(3) MaxPosition<br>(3) MaxPositionValue<br>(3) TotalTP<br>(4) TotalSL<br>たとえば、ここのバリューの項                                                                                                    | の投資を行います。<br>カ<br>値<br>494820<br>true<br>0.1<br>10<br>5<br>5<br>5<br>1000000<br>2000.0<br>2000.0                                                                                                    | 5                                                                  |  |  |
| されているため、10,000 通貨の<br>パージョン情報 全般 パラメーターの入<br>変数<br>■ Magic<br>へ LongTrade<br>■ Lots<br>■ FirstEntryPips<br>■ AverageDown<br>■ MaxLeverage<br>■ MaxPosition<br>■ MaxPosition<br>■ MaxPosition<br>■ TotalSL<br>たとえば、ここのバリューの項<br>量を変更することができるとこ                                                                                                    | の投資を行います。<br>カ<br>値<br>494820<br>true<br>0.1<br>10<br>100<br>5<br>5<br>5<br>1000000<br>2000.0<br>2000.0<br>2000.0                                                                                                    | 。<br>・<br>・<br>・<br>・<br>・<br>・<br>・<br>・<br>・<br>・<br>・<br>・<br>・ |  |  |
| されているため、10,000 通貨の<br>パージョン情報 全般 パラメーターの入<br>変数<br>■ Magic<br>▲ LongTrade<br>■ Lots<br>■ FirstEntryPips<br>■ AverageDown<br>■ MaxLeverage<br>■ MaxPosition<br>■ MaxPosition<br>■ MaxPositionValue<br>™ TotalTP<br>W TotalSL<br>たとえば、ここのバリューの項<br>量を変更することができるよう                                                                                                    | の投資を行います。<br>カ<br>値<br>494820<br>true<br>0.1<br>10<br>100<br>5<br>5<br>5<br>1000000<br>2000.0<br>2000.0<br>2000.0<br>1000000<br>2000.0<br>2000.0                                                                                                    | 。<br>・<br>・<br>・<br>・<br>・<br>・<br>・<br>・<br>・<br>・<br>・<br>・<br>・ |  |  |
| されているため、10,000 通貨の<br>パージョン情報 全般 パラメーターの入<br>変数<br>■ Magic<br>▲ LongTrade<br>■ Lots<br>■ FirstEntryPips<br>■ AverageDown<br>■ MaxLeverage<br>■ MaxPosition<br>■ MaxPosition | の投資を行います。<br>力<br>値<br>494820<br>true<br>0.1<br>10<br>100<br>5<br>5<br>1000000<br>2000.0<br>2000.0<br>10000000<br>2000.0<br>1000000<br>2000.0<br>1000000<br>2000.0<br>1000000<br>2000.0<br>1000000<br>2000.0<br>1000000<br>2000.0<br>1000000<br>2000.0<br>1000000<br>2000.0<br>1000000<br>2000.0<br>1000000<br>2000.0<br>1000000<br>2000.0<br>1000000<br>2000.0<br>1000000<br>2000.0<br>10000000<br>2000.0<br>1000000<br>1000000<br>2000.0<br>1000000<br>2000.0<br>1000000<br>10000000<br>2000.0<br>10000000<br>100000000 | 。                                                                  |  |  |
| されているため、10,000 通貨の<br>バージョン情報 全般 パラメーターの入<br>変数<br>10 Magic<br>2 LongTrade<br>10 Lots<br>10 FirstEntryPips<br>10 AverageDown<br>10 MaxLeverage<br>10 MaxPosition<br>10 MaxPosition<br>10 MaxPositionValue<br>10 TotalTP<br>10 TotalSL<br>たとえば、ここのバリューの項<br>量を変更することができるよう<br>・他の項目は必要に応じて変                                                                                                    | の投資を行います。<br>カ<br>値<br>494820<br>true<br>0.1<br>10<br>100<br>5<br>5<br>5<br>1000000<br>2000.0<br>2000.0<br>2000.0<br>2000.0<br>2000.0<br>2000.0<br>2000.0<br>2000.0<br>2000.0<br>2000.0<br>2000.0<br>2000.0<br>2000.0<br>2000.0<br>2000.0<br>2000.0<br>2000.0                                                                                                    | 5<br>■ ● ● ● ● ● ● ● ● ● ● ● ● ● ● ● ● ● ● ●                       |  |  |
| されているため、10,000 通貨の<br>バージョン情報 全般 パラメーターの入<br>変数<br>(Magic)<br>この可Trade<br>(Lots)<br>FirstEntryPips<br>AverageDown<br>MaxLeverage<br>MaxPosition<br>MaxPositionValue<br>(MaxPositionValue)<br>TotalTP<br>でTotalSL<br>たとえば、ここのバリューの項<br>量を変更することができるよう<br>・他の項目は必要に応じて変                                                                                                    | の投資を行います。<br>カ<br>値<br>494820<br>true<br>0.1<br>10<br>10<br>5<br>5<br>5<br>1000000<br>2000.0<br>2000.0<br>2000.0<br>2000.0<br>10<br>5<br>5<br>5<br>10000000<br>2000.0<br>2000.0<br>2000.0<br>2000.0                                                                                                    | 。                                                                  |  |  |
| されているため、10,000 通貨の<br>パージョン情報 全般 パラメーターの入<br>変数<br>■ Magic<br>へ LongTrade<br>■ Lots<br>■ FirstEntryPips<br>■ AverageDown<br>■ MaxLeverage<br>■ MaxPosition<br>■ MaxPositionValue<br>100 TotalSL<br>たとえば、ここのバリューの項<br>量を変更することができるよう<br>・他の項目は必要に応じて変<br>・最後に[OK]ボタンを押します                                                                                                    | の投資を行います。<br>力<br>値<br>494820<br>true<br>0.1<br>10<br>10<br>5<br>5<br>1000000<br>2000.0<br>2000.0<br>2000.0<br>10<br>100<br>5<br>5<br>5<br>10000000<br>2000.0<br>2000.0<br>2000.0<br>2000.0<br>5<br>5<br>5<br>5<br>10000000<br>2000.0<br>2000.0<br>2000.0<br>5<br>5<br>5<br>5<br>5<br>5<br>5<br>5<br>5<br>5<br>5<br>5<br>5                                                                                                    | ,<br>()<br>()<br>()<br>()<br>()<br>()<br>()<br>()<br>()<br>()      |  |  |

トレードシステム及び本マニュアルは信頼できると思われる各種データに基づいて作成されていますが、その正確性、完全性を保証するものではありません。トレードシステム及び本マニュアルは、お客様 への情報提供のみを目的としたものであり、特定の外国為替の売買あるいは特定の証券取引の勧誘を目的としたものではありません。トレードシステム及び本マニュアルで提供する情報を使って生じた不 利益、損害に関し、当情報作成者及び情報提供元は、一切の責任を負わないものといたします。本レポートはご購入されましたお客様限りでご使用ください。また、本レポートの著作権は株式会社テラスに 帰属しており、いかなる目的であれ、無断で複製、転用、転載、交換、または転送等を行わないようお願いいたします。 Copyright 株式会社テラス All rights reserved

|   | 手順                                                                                                    |  |  |
|---|----------------------------------------------------------------------------------------------------|--|--|
|   | もし、下の警告がポップアップで表示された場合、下記の対応をしてください。                                                                                                    |  |  |
|   | ●「Broker Error」<br>OANDA Japan 以外の FX 会社の MT4 に EA をセットしています。 OANDA Japan MT4 をご利用ください。                                                                                                    |  |  |
| 7 | 画面上部のツールバーに[自動売買]というボタンがあるのでクリックして有効にします。<br>有効になっていれば、下記のようになります。                                                                                                    |  |  |
|   |                                                                                                    |  |  |
|   | 🐻 ファイル (E) 表示 (⊻) 挿入(I) チャート (C) ツール (I) ウィンドウ (⊻                                                                                                    |  |  |
|   | 🖳 - 🔄 - 💽 🕂 🔂 🔲 🔣 🗒 新規注文 💊 🤫 自動売買                                                                                                    |  |  |
| 8 | チャート右上にスマイルマークが表示され、しばらくして注文量グラフが表示されれば、自動売買が稼働                                                                                                    |  |  |
|   | します。                                                                                                    |  |  |
|   | <ul> <li>NZD(CHF,Dpily 0.71243 0.71541 0.71243 0.71532</li> <li>CamyTrade ①</li> <li>0.72570</li> <li>スワップえ利 11.00%/年 :レバレッジ5倍時<br/>スワップ利益 477.7円/日 :10万通貨運用時</li> <li>スワップ総利益 10.436円</li> <li>(口座)</li> <li>実効レバレッジ 1.8倍 :5倍以下で投資</li> </ul> |  |  |
|   | <ul> <li>【EA】</li> <li>ポジション</li> <li>10万通貨</li> <li>:50万通貨まで投資</li> <li>ポジション評価額</li> <li>7,926,000円</li> <li>:10,000,000円以下で投資</li> </ul>                                                                                                    |  |  |
|   | 0.70500                                                                                                    |  |  |
|   | 0.70160                                                                                                    |  |  |
|   | 0.886.0                                                                                                    |  |  |
|   | 22 Oct 2016 27 Oct 2016 1 Nov 2016 5 Nov 2016 10 Nov 2016 15 Nov 2016 19 Nov 2016 24 Nov 2016                                                                                                    |  |  |
|   |                                                                                                    |  |  |

トレードシステム及び本マニュアルは信頼できると思われる各種データに基づいて作成されていますが、その正確性、完全性を保証するものではありません。トレードシステム及び本マニュアルは、お客様 への情報提供のみを目的としたものであり、特定の外国為替の売買あるいは特定の証券取引の勧誘を目的としたものではありません。トレードシステム及び本マニュアルで提供する情報を使って生じた不 利益、損害に関し、当情報作成者及び情報提供元は、一切の責任を負わないものといたします。本レポートはご購入されましたお客様限りでご使用ください。また、本レポートの著作権は株式会社テラスに 帰属しており、いかなる目的であれ、無断で複製、転用、転載、交換、または転送等を行わないようお願いいたします。 Copyright 株式会社テラス All rights reserved

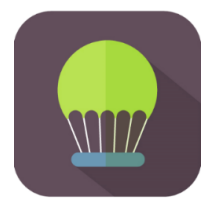

## 第5章

# パラメーター設定

EA のパラメーターを再設定したい場合は、EA がセットされたチャートを選択し、[F7]ボタンを押してください。

| パラメーター         | 説明                                                                                                    | 初期設定         |  |
|----------------|----------------------------------------------------------------------------------------------------|--------------|--|
| MagicNumber    | マジックナンバーを設定できます。マジックナンバーとは 新規注文<br>時に付ける識別番号です。 (付けられる数字 1~2147483647)                                                                                                    | 494820       |  |
|                | 例えば同じ MetaTrader 4 に 2 つの異なる EA が動作している時<br>ちらの EA が発注した注文かを見分けるための番号です。そのた<br>EA 毎に異なるマジックナンバーを設定する必要があります。                                                                                                    |              |  |
|                | もし、他に運用している EA がある場合、その EA のマジックナンバー<br>とは異なる数値をご入力ください。                                                                                                    |              |  |
| LongMode       | EA で行う仕掛けの取引を指定します。<br>true:買い、false:売り                                                                                                    |              |  |
| Lots           | 基本ロット数を指定できます。                                                                                                    | 0.1 ( 10,000 |  |
|                | 0.01 ロットは 1,000 通貨、0.1 ロットは 10,000 通貨、1 ロットは 100,000                                                                                                    | 通貨)          |  |
|                | たとえば、Lots 行のバリューの項目をダブルクリックして、0.01 と数値<br>を打ち込むことで 1,000 通貨に取引数量を変更することができるよう<br>になります。                                                                                                    |              |  |
|                | パージョン情報 全般 パラメーターの入力                                                                                                    |              |  |
|                | 変数 値<br>Password 値<br>Magic 494820<br>CongTrade true<br>Lots 0.1<br>ParticEntryPips 10<br>AverageDown 100<br>MaxLeverage 5<br>MaxPosition 5<br>MaxPositionValue 1000000<br>MaxLeverage 55<br>MaxLeverage 55<br>MaxLe |              |  |
|                | OK         キャンセル         リセット                                                                                                    |              |  |
| FirstEntryPips | 初回のエントリー指値を EA 設置時の価格からいくら割安価格で指す<br>かを指定                                                                                                    | true         |  |

ーレーシスクスないストニーノルは信頼とさるとおわれる音響、システンジンで加速した。ためには「たま」にと、株正シスキののしてはのシステレル・レンデススクスなびネマニュアノルなどがキャーシンデムなのが本マニュアンパンで提供する情報を使って生じた不利益、損害に関し、当情報作成者及び情報提供元は、一切の責任を負わないものといたします。本レポートはご購入されましたお客様限りでご使用ください。また、本レポートの著作権は株式会社テラスに帰属しており、いかなる目的であれ、無断で複製、転用、転載、交換、または転送等を行わないようお願いいたします。

| パラメーター           |                                           | 初期設定       |
|------------------|-------------------------------------------|------------|
| AverageDown      | 初回エントリー価格よりいくら割安になるたびに追加投資を行うか            | 100(pips)  |
|                  | pips で指定します。                              |            |
| MaxPositon       | 最大投資枚数を指定します。                             | 5(ポジショ     |
|                  | たとえば、基本ロット(Lots)を 0.1 ロット、最大投資枚数(Max      | ン)         |
|                  | Position)を 3 と設定した場合、累積 0.3 ロットに達するまで投資しま |            |
|                  | す。                                        |            |
| MaxLeverage      | 最大レバレッジを指定。その範囲内である時、新たな投資を許可す            | 5(レバレッ     |
|                  | る。                                        | ジ)         |
| MaxInvestAmount  | 最大ポジション評価額(円)を指定。その範囲内であるときに新たな           | 10,000,000 |
|                  | 投資を許可する                                   | (円)        |
| TotalTP          | 利益食いする総利益を pips で指定する                     | 2000(pips) |
| TotalSL          | 損切りする総損失を pips で指定する                      | 2000(pips) |
| MessageColor     | 文字の色                                      | White      |
| BackgroundColor1 | CarryTrader がチャート上に表示するパネルの外枠の色           | White      |
| BackgroundColor2 | CarryTrader がチャート上に表示するパネルの内部の色           | Black      |

#### 【リスク管理のためのヒント】

基本ロット(Lots)を大きく設定し、投資を行うと大きくレバレッジが上がり、指定した最大レバレッジ(MaxLeverage)を上回る場合があります。

また、一単位の取引による評価額も増えるため、最大ポジション評価額(MaxInvestAmout)を大きく 超える場合があります。

指定した最大レバレッジ(MaxLeverage)や最大ポジション評価額(MaxInvestAmout)を大きく超え ないためには、基本ロット(Lots)は大きくせず、最大投資枚数(MaxPosition)を増やし、追加投 資を行う値幅(AverageDown)を狭くする方法がオススメです。

たとえば、下の設定では左右で同じく最大 50 万通貨まで投資しますが、設定2の方が細かく投 資を行うため、指定した最大レバレッジや最大ポジション評価額を大きく超える可能性は低くな ります。

| 最大レバレッジや最大ポジション<br>評価額を大きく超える可能性 | 設定1       | 設定 2      |
|----------------------------------|-----------|-----------|
| Lots                             | 1(Lots)   | 0.1(Lots) |
| MaxPosition                      | 5(ポジション)  | 50(ポジション) |
| AverageDown                      | 100(pips) | 10(pips)  |

トレードシステム及び本マニュアルは信頼できると思われる各種データに基づいて作成されていますが、その正確性、完全性を保証するものではありません。トレードシステム及び本マニュアルは、お客様 への情報提供のみを目的としたものであり、特定の外国為替の売買あるいは特定の証券取引の勧誘を目的としたものではありません。トレードシステム及び本マニュアルで提供する情報を使って生じた不 利益、損害に関し、当情報作成者及び情報提供元は、一切の責任を負わないものといたします。本レポートはご購入されましたお客様限りでご使用ください。また、本レポートの著作権は株式会社テラスに 帰属しており、いかなる目的であれ、無断で複製、転用、転載、交換、または転送等を行わないようお願いいたします。

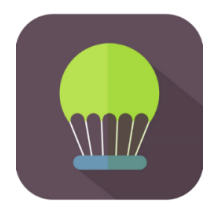

# 第5章

### お問合せについて

問合せについては、「EA が稼働しない(スマイルマークがでない)」というご質問をたくさんいた だきます。しかし、実は問合せをいただく前に落ち着いて本利用マニュアルを再度ご確認いた だくと、簡単に問題が解決することが多いのです。

実際に解決した問合せの多くはマニュアルの読み飛ばしであったり、パスワードの入力間違い だったり、といった些細なミスが原因のようです。

いち早く問題を解決して EA を稼働させていただくためにも、本マニュアルを再度ご確認いただければ幸いです。どうぞよろしくお願いいたします。

特に本 EA をチャートにセットした場合に発生する警告のポップアップがあった場合、「第 4 章 利用方法」の第 6 項をご確認ください。

また、本 EA はご自身が自由に通貨ペアやパラメーターを選択してご利用いただくタイプの EA です。これらの選択に関するサポートやアドバイスは行っておりませんのでご注意ください。

それでも解決しない場合、下記 URL よりお問合わせください。 <u>http://www.openterrace.jp/contact.html</u> (質問の際は、「CarryTrade について」と必ずご記入ください。)

また、OANDA Japan にもサポート窓口がございます。 https://www.oanda.jp/trade/web/ApplyJpAction.do?p=0

本システムとマニュアルが、あなたの投資にとって新しい切り口となることができれば幸いです。

トレードシステム及び本マニュアルは信頼できると思われる各種データに基づいて作成されていますが、その正確性、完全性を保証するものではありません。トレードシステム及び本マニュアルは、お客様 への情報提供のみを目的としたものであり、特定の外国為替の売買あるいは特定の証券取引の勧誘を目的としたものではありません。トレードシステム及び本マニュアルで提供する情報を使って生じた不 利益、損害に関し、当情報作成者及び情報提供元は、一切の責任を負わないものといたします。本レポートはご購入されましたお客様限りでご使用ください。また、本レポートの著作権は株式会社テラスに 帰属しており、いかなる目的であれ、無断で複製、転用、転載、交換、または転送等を行わないようお願いいたします。